## Sådan laver du et boksplot i GeoGebra

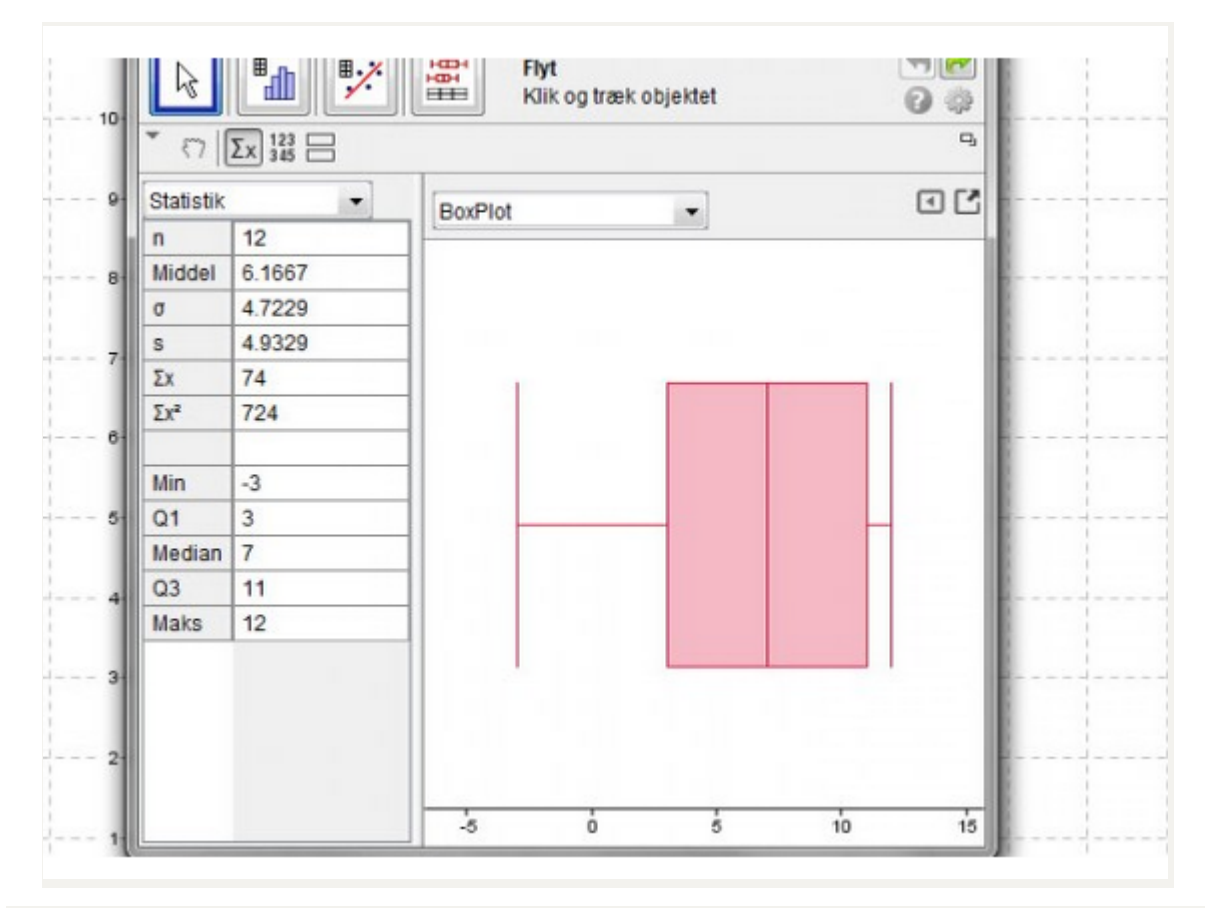

At lave et boksplot handler stort set om at vise de statistiske deskriptorer (*minimumværdi, maksimumværdi, median, 1. kvartil og 3. kvartil*) i et diagram, som egner sig godt til at skabe overblik over observationssættet. Brugen af flere boksplot er god til at sammenligne forskellig statistisk materiale.

- Vis regnearket i GeoGebra. (Findes under menuen Vis).
- 2. Indtast værdierne/observationerne i en kolonne.
- 3. I cellerne A1, A2, A3 ... indtaster du fx karaktererne 02, 4, 4, -3, 00, 7, 10, 7, 7, 10, 12, 12, 12.

## 4. Markér nu værdierne.

| Reg | neark |   |   |
|-----|-------|---|---|
|     | A     | В | C |
| 1   | 2     |   |   |
| 2   | 4     |   |   |
| 3   | 4     |   |   |
| 4   | -3    |   |   |
| 5   | 0     |   |   |
| 6   | 7     |   |   |
| 7   | 10    |   |   |
| 8   | 7     |   |   |
| 9   | 7     |   |   |
| 10  | 12    |   |   |
| 11  | 12    |   |   |
| 12  | 12    |   |   |
| 13  |       |   |   |
| 14  |       |   |   |

- 5. Tryk derefter på Enkelvariabelanalyse-knappen.
- 6. Nu kommer en oversigt over værdierne.

| Enkeltvariabelanalyse | ي الج  |  |  |  |  |
|-----------------------|--------|--|--|--|--|
| Data                  |        |  |  |  |  |
| ۲۶ A1:A12             |        |  |  |  |  |
| 2                     |        |  |  |  |  |
| 4                     |        |  |  |  |  |
| 4                     |        |  |  |  |  |
| -3                    |        |  |  |  |  |
| 0                     |        |  |  |  |  |
| 7                     |        |  |  |  |  |
| 10                    |        |  |  |  |  |
| 7                     | -      |  |  |  |  |
| Fortryd               | alyser |  |  |  |  |

## 7. Tryk på analysér.

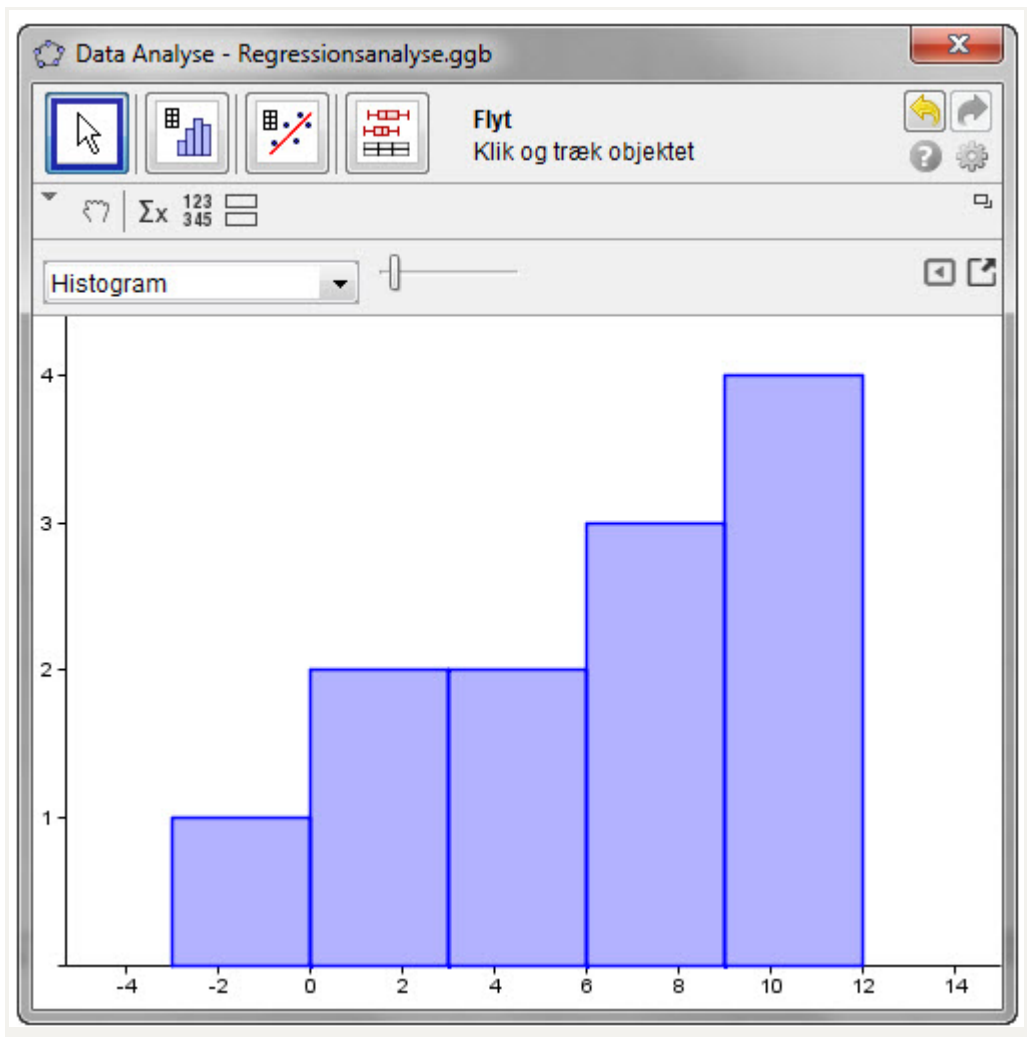

8. Vælg boxplot/boksplot i rullemenuen.

| 🗇 Data Analy | se - Regi | ressionsa | inalyse. | ggb                            |          |         |    |    | ×                                                                               |
|--------------|-----------|-----------|----------|--------------------------------|----------|---------|----|----|---------------------------------------------------------------------------------|
|              |           | ×         |          | <b>Flyt</b><br>Klik o <u>c</u> | ) træk o | bjektet |    |    | ()<br>()<br>()<br>()<br>()<br>()<br>()<br>()<br>()<br>()<br>()<br>()<br>()<br>( |
| ξ7 Σx 1      | 23<br>45  |           |          |                                |          |         |    |    |                                                                                 |
| BoxPlot      |           | •         |          |                                |          |         |    |    | •                                                                               |
|              |           |           |          |                                |          |         |    |    |                                                                                 |
| -4           | -2        | ò         | 2        | 4                              | 6        | 8       | 10 | 12 | 14                                                                              |

9. Højreklik for at kopiere diagrammet til tegneblokken, gemme som billede eller kopiere til klippebordet.

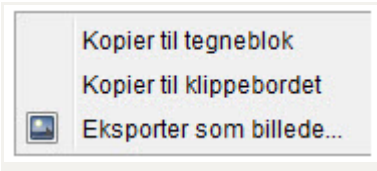

10. Klik på statistik-knappen for at få vist statistik
Σx